104P-16MF12 数据采集与控制卡 版本:A6

#### @版权 研祥智能科技股份有限公司版权所有

版权所有

为提高产品的可靠性,设计和功能,本文所有信息若有变更,恕 不提前通知,本文信息也不作为厂商的任何承诺。

任何情况下,包括已警告的各种损坏的可能性,厂商均不负责直接的,非直接的,特殊的或偶然的因不正当使用本产品或文件所造成的损失。

本文包含受版权保护的信息,版权所有。未经厂商书面同意,不得以机械的,电子的或其它任何方式进行复制。

# 安全使用小常识

- 1. 产品使用前,务必仔细阅读产品说明书;
- 2. 对未准备安装的板卡,应将其保存在防静电保护袋中;
- 在从防静电保护袋中拿出板卡前,应将手先置于接地金属物体上 一会儿(比如10秒钟),以释放身体及手中的静电;
- 在拿板卡时,需佩戴静电保护手套,并且应该养成只触及其边缘 部分的习惯;
- 为避免人体被电击或产品被损坏,在每次对主板、板卡进行拔插 或重新配置时,须先关闭交流电源或将交流电源线从电源插座中 拔掉;
- 在需对板卡或整机进行搬动前,务必先将交流电源线从电源插座 中拔掉;
- 7. 对整机产品,需增加/减少板卡时,务必先拔掉交流电源;
- 当您需连接或拔除任何设备前,须确定所有的电源线事先已被拔掉;
- 为避免频繁开关机对产品造成不必要的损伤,关机后,应至少等 待 30 秒后再开机。

| 目录                        |    |
|---------------------------|----|
| 第一章 产品介绍                  | 1  |
| 1.1 简介                    | 1  |
| 1.2 规格                    | 2  |
| 1.3 特性                    | 3  |
| 第二章 安装与测试                 | 4  |
| 2.1 初始检查                  | 4  |
| 2.2 产品硬件描述                | 5  |
| 2.2.1 可调电位器功能             | 6  |
| 2.2.2 旋转开关 S1 设置          | 6  |
| 2.2.3 LED 指示灯功能           | 6  |
| 2.2.4 输入输出接口设置            | 7  |
| 2.3 软件安装步骤                | 9  |
| 2.3.1 Windows 系列操作系统下软件安装 | 9  |
| 2.3.2 Linux 下软件安装         | 12 |
| 2.4 功能测试                  | 15 |
| 2.4.1 模拟输入功能测试            | 16 |
| 2.4.2 模拟输出功能测试            | 16 |
| 2.4.3 数字量输入功能测试           | 17 |
| 2.4.4 数字量输出功能测试           | 17 |
| 2.4.5 计数器功能测试             | 18 |
| 第三章 信号连接                  | 19 |
| 3.1 模拟输入信号(A/D)的连接        | 19 |
| 3.2 模拟输出信号(D/A)的连接        | 22 |
| 3.3 数字输入输出信号的连接           | 23 |
| 3.4 触发源的连接                | 24 |
| 3.4.1 内部触发源连接             | 24 |
| 3.4.2 外部触发源连接             | 24 |
| 第四章 软件概述                  | 25 |
| 4.1 开发方式                  | 25 |
| 4.1.1 用户库级开发              | 25 |
| 4.1.2 寄存器级开发              | 25 |

| 4.2 例程及用户库介绍           | 25 |
|------------------------|----|
| 4.2.1 例程环境             | 25 |
| 4.2.2 用户库介绍            |    |
| 附录 104P-16MF12 内部寄存器说明 | 27 |
| 附录1 寄存器存储地址格式          |    |
| 附录 2 寄存器使用说明           |    |

# 第一章 产品介绍

### 1.1 简介

104P-16MF12是一款基于PC104Plus总线的多功能数据采集与控制卡。本卡提供有16路单端/8路差分/混合模拟输入、12位A/D采集通道、1路12位D/A模拟量输出通道、8路TTL数字量输入、8路TTL数字量输出以及1个可编程定时/计数器82C54。

104P-16MF12完全符合PC104Plus V2.0标准。

104P-16MF12对于模拟信号(A/D采集)的输入通道选择、控制及输入电压范围设置,提供了简便的操作。卡上设计有自动通道/增益选择电路,用户可以根据每个通道不同的输入类型,设置其各自不同的增益值(5种)。这种设计保证了高性能数据采集具有所需的多通道和高速采集的性能。卡上还有可存4Kx16bit数据的FIFO存储器(由FPGA实现),用户可以启用或禁用FIF0缓存器中断请求功能。这使本卡在进行连续快速模拟信号数据采集时提高了数据采集的可靠性。

104P-16MF12有1个可编程软核定时/计数芯片(82C54)。

104P-16MF12提供16路单端/8路差分/混合模拟量输入,8路TTL 数字量输入、8路TTL数字量输出,1路12位D/A模拟量输出,1个计数 器功能,更能体现本卡在低成本的基础上给用户提供了尽可能多的功 能。用户可将其应用于工业环境下的多通道模拟量数据采集、数字I0 传输控制和相应的工业自动化及开发与教学环境。

104P-16MF12 多功能数据采集控制卡支持 Windows2000、
 Windows XP 操作系统,以及 Linux2.4(redhat9)版本和
 Linux2.6 (Fedora core 6)版本操作系统。其软件部分提供驱动程序、动态链接库、各操作系统下的 DEMO 演示程序。

- 1.2 规格
- 1. 模拟量输入:
  - 通道数: 16;
  - 分辨率: 12bit;
  - FIF0 大小: 4K x 16bit;
  - 最高采样速率: 100Ksps;
  - 输入电压范围和增益:
     增益 : 1 2 4 8 0.5
     单极性: 0~10V 0~5V 0~2.5V 0~1.25V NA
     双极性: ±5V ±2.5V ±1.25V ±0.625V ±10V
  - 精度: ±0.05%FSR(FULL SCALE RANGE)(注: 增益为"1"时)
  - 输入阻抗: 2MΩ/5pF;
  - 输入过载保护电压: 30V;
  - ESD 保护: 2000V<sub>DC</sub>;
  - 触发模式:软件触发,外部触发,定时器触发;
  - 同步信号:

| DA_TRG | DA_WR | AD_TRG | AD_SCAN | AD_CONV | TIMEBASE     |
|--------|-------|--------|---------|---------|--------------|
|        |       |        |         |         | $\checkmark$ |

- 2. 模拟量输出:
  - 通道数: 1;
  - 分辨率: 12bit;
  - 精度: 0.05%FSR(FULL SCALE RANGE)
  - 输出阻抗: 0.81Ω;
  - 驱动能力: 3mA;
  - 建立时间(由0变到满量程): 26us;

● 参考源:内部 -5V or -10V;外部 -10V~+10V;

- 3. TTL 数字量输入:
  - 通道数: 8;
  - 输入电平: 高电平: 2~5V<sub>DC</sub>; 低电平: 0~0.8V<sub>DC</sub>;
- 4. TTL 数字量输出:
  - 通道数: 8;
  - 输出电平: 高电平: 2.4~5V<sub>DC</sub>; 低电平: 0~0.4V<sub>DC</sub>;

- 5. 可编程定时/计数器:
  - 通道数: 1;
  - 输入电平:

| 时钟输入: | 高电平:2~5V <sub>DC</sub> ;低电平:0~0.8V <sub>DC</sub> ; |
|-------|----------------------------------------------------|
| 门控输入: | 高电平:2~5V <sub>DC</sub> ;低电平:0~0.8V <sub>DC</sub> ; |

● 输出电平:

计数器输出:高电平:2.4~5V<sub>DC</sub>; 低电平:0~0.4V<sub>DC</sub>:

- 分辨率: 16bit;
- 最大输入频率: 20MHz;
- 1.3 特性
- I/0 接口类型: 具有 3 个 IDC20 (母座) 可与 PCLD-8753 端子板 配套使用。另外母板上还具有旋转开关,可设置 2 位 Board ID (附加功能)
- 外部尺寸(长×宽)95.89×90.17mm(3.775"×3.550")
- 功耗: 典型 +5 V @ 200mA;
   最大 +5 V @ 250mA;
   典型 +12 V @ 300mA;
   最大 +12 V @ 350mA;
- 工作温度: 0~+60℃;
- 储存温度: -20~+70℃;
- 相对湿度: 工作 5 ~ 85%RH, 无凝结 存储 5 ~ 95%RH, 无凝结

# 第二章 安装与测试

这一章主要给用户介绍如何拆封和检查本产品。详细介绍如何安 装本卡到用户设备上及加载本产品的Windows和linux驱动程序。

2.1 初始检查

当您收到本产品 104P-16MF12 后,首先拆开其封装,检查本产品 包含有以下项目:

- 104P-16MF12 板卡
- 104P-16MF12 用户使用手册
- 驱动程序光盘
- 防静电手套一只
- PCLD-8753 端子板(可选)

104P-16MF12 卡上包含一些对静电(ESD)敏感的元件。在使用过程中请注意采取一些静电保护措施,否则静电将对本产品上的一些集成电路或元件造成损坏。

在拆开本产品封装后,用手接触本卡前,注意先采用了以下措施: 1、 触摸与大地相连的金属物品,将累积在人体上的静电释放。

- 2、在打开装有卡的防静电包装袋前,将防静电袋同与大地相连的金 属物品壳体接触。
- 3、在将卡取出防静电包装袋时,应戴上防静电手套,用手抓卡金属 支架。

打开防静电包装袋后,您首先应该做的是:

检查本产品的外观,看其是否存在损坏。例如缺少元件,元件存在明显的损毁,一旦发现有这种问题,请立刻联系我们的服务部门或在当地的代理。切忌将有问题的卡安装在您的系统上。

此外还请注意以下事项,以确保安装过程顺利完成:

- 1、避免将本产品与易带静电的物品接触。例如聚苯乙烯泡沫塑料、 乙烯基塑料等。
- 注意当用手拿卡时,手只接触金属支架和卡的外边缘,避免接触 到板上集成电路或元器件的金属管脚。
- 2.2 产品硬件描述

本卡的可调电位器、旋转开关、LED指示灯和接口如下图2-2-1 所示:

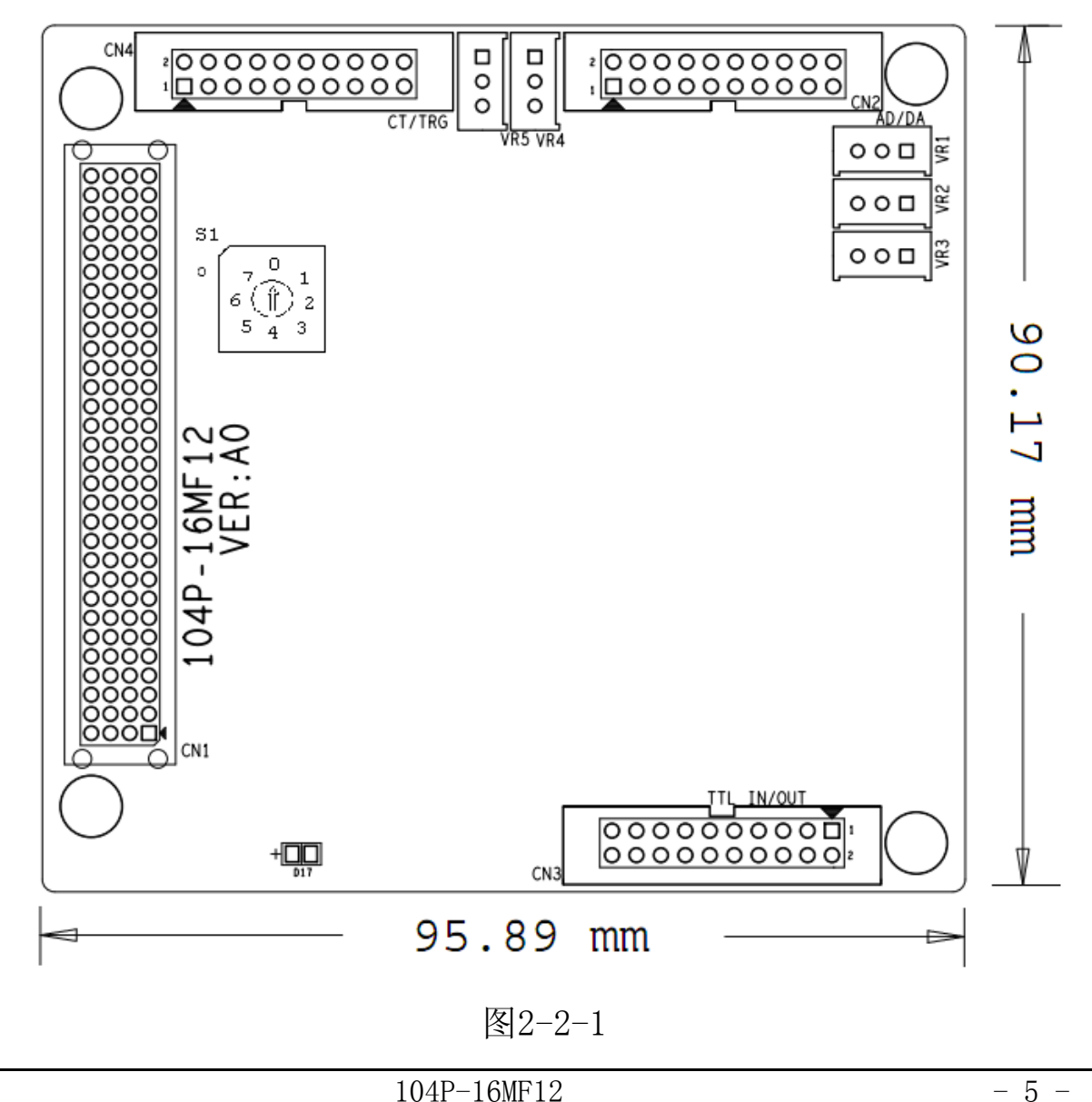

下面就参照上图,在这里介绍可调电位器、旋转开关、LED指示 灯和接口的详细功能描述:

### 2.2.1 可调电位器功能

可调电位器功能如下表2-2-1所示:

| 电位器 | 功能                    |
|-----|-----------------------|
| VR1 | PGA 参考电压调节            |
| VR2 | A/D 转换零点调节            |
| VR3 | A/D 转换增益调节            |
| VR4 | D/A 通道(外部电压参考)满量程输出调节 |
| VR5 | D/A 通道(内部电压参考)满量程输出调节 |

表2-2-1

### 2.2.2 旋转开关 S1 设置

| 旋转开关<br>位置 | CLK  | IDSEL  | INT  |
|------------|------|--------|------|
| 0          | CLK0 | IDSEL0 | INTA |
| 1          | CLK1 | IDSEL1 | INTB |
| 2          | CLK2 | IDSEL2 | INTC |
| 3          | CLK3 | IDSEL3 | INTD |

注: 104P-16MF12 上的选择开关用来从 PC104Plus 总线上选择合适的 CLK, IDSEL, INT 信号。如果 104P-16MF12 卡插在 PC104Plus 主 板上,旋转开关位置必须设置在 0 到 3。一个系统上最多插 4 块同样 的卡,并且每块卡上旋转开关的位置不能相同。由于不同型号主板所 提供的 PC104Plus 扩展信号各不相同,主板不能识别板卡时,用户需 要调整旋转开关以便板卡能够被识别。

# 2.2.3 LED 指示灯功能

LED指示灯功能如下所示:

DONE: 指示FPGA内部逻辑的自动装载完成,可用于判断FPGA是否 处于正常工作状态。

# 2.2.4 输入输出接口设置

输入输出接口设置如下图2-2-4所示:

|        |    | $\mathbf{V2}$ |        |
|--------|----|---------------|--------|
| AIO    | 1  | 2             | AI1    |
| AI2    | 3  | 4             | AI3    |
| AI4    | 5  | 6             | AI5    |
| AI6    | 7  | 8             | AI7    |
| AI8    | 9  | 10            | AI9    |
| AI10   | 11 | 12            | AI11   |
| AI12   | 13 | 14            | AI13   |
| AI14   | 15 | 16            | AI15   |
| DA_REF | 17 | 18            | DA_OUT |
| AGND   | 19 | 20            | AGND   |

CN3

| DIO  | 1  | 2  | DI1   |
|------|----|----|-------|
| DI2  | 3  | 4  | DI3   |
| DI4  | 5  | 6  | DI5   |
| DI6  | 7  | 8  | DI7   |
| DOO  | 9  | 10 | D01   |
| DO2  | 11 | 12 | DOG   |
| DO4  | 13 | 14 | DO5   |
| D06  | 15 | 16 | DO7   |
| VCC5 | 17 | 18 | VCC12 |
| DGND | 19 | 20 | DGND  |
|      |    |    |       |

|           | CN | 14  |      |
|-----------|----|-----|------|
| TIME_BASE | 1  | 2   | DGND |
| NC        | 3  | - 4 | DGND |
| NC        | 5  | 6   | DGND |
| AD_TRG    | 7  | 8   | DGND |
| CNTO_OUT  | 9  | 10  | DGND |
| CNT0_GATE | 11 | 12  | DGND |
| NC        | 13 | 14  | DGND |
| NC        | 15 | 16  | DGND |
| CNTO_CLK  | 17 | 18  | DGND |
| EXT_GATE  | 19 | 20  | DGND |
|           |    |     |      |

图 2-2-4

AIX: X=0~15 为单端模拟量输入;

DA\_REF: 为数模转换外部参考电压输入;

DA\_OUT: 为数模转换输出;

AGND: 为模拟地;

DIX: X=0~7 为TTL数字输入;

DGND: 为数字信号地;

DOX: X=0~7 为TTL数字输出;

CNT0\_CLK: 为可编程计数器外部时钟输入,最高20MHz;

CNT0\_OUT: 为可编程计数器输出;

CNT0\_GATE: 为可编程计数器外部门控信号输入(高电平有效);

TIME\_BASE: 为A/D转换时钟,可被用于与外部设备的同步信号;

- EXT\_GATE: 为A/D转换外部触发信号的门控信号,低电平允许外 部触发信号输入,反之则不允许;
- AD\_TRG: 为A/D转换外部触发信号输入(TTL电平);
- VCC5: 为内部5V电源输出;
- VCC12: 为内部12V电源输出;

# 2.3 软件安装步骤

下图 2-3-1 给出了 104P-16MF12 典型的开发/使用步骤:

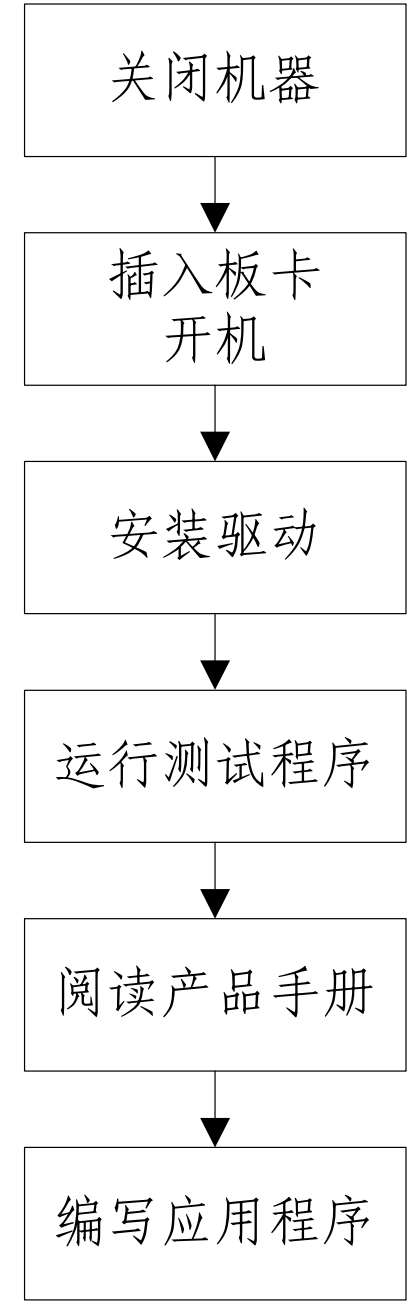

图 2-3-1

# 2.3.1 Windows 系列操作系统下软件安装

本节介绍如何在 Windows 系列操作系统下,安装 104P-16MF12 卡的驱动程序。

安装步骤

关闭计算机,在 PC104Plus 插槽内插入 104P-16MF12 卡,启动计 算机,进入 Windows 操作系统。将安装盘插入光驱,自动运行如下界 面,根据安装提示自行进入选择。

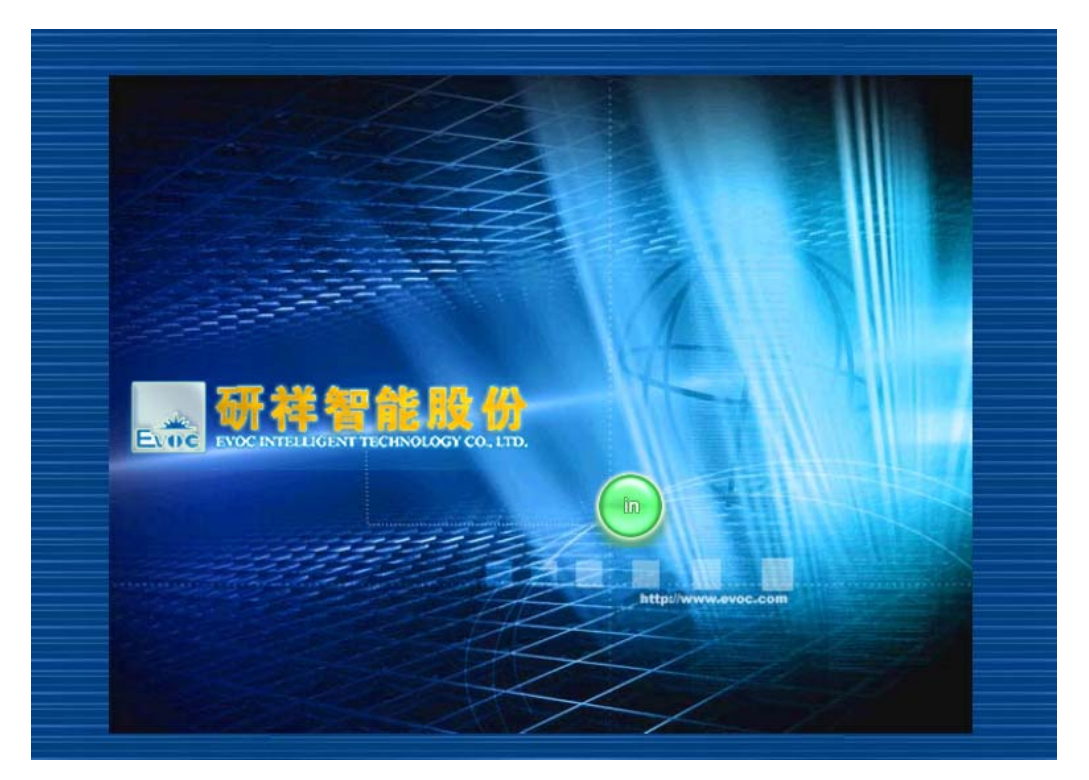

如果未自动跳出上边界面!进入光盘目录,参照下图安装引导程序,"Launch.exe",双击运行即可!

| 名称 🛆           | 大小     | 类型   | 修改时间             |
|----------------|--------|------|------------------|
| Bin            |        | 文件夹  | 2009-1-7 16:49   |
| Documents      |        | 文件夹  | 2009-1-7 16:49   |
| 🗀 Linux        |        | 文件夹  | 2009-1-7 16:49   |
| 🗀 Windows      |        | 文件夹  | 2009-2-26 10:45  |
| 🐻 autorun. inf | 1 KB   | 安装信息 | 2008-12-30 16:23 |
| 🔊 Launch.exe   | 124 KB | 应用程序 | 2004-10-21 17:38 |
| 📕 Launch.ini   | 1 KB   | 配置设置 | 2008-12-30 16:23 |

2、选择安装 104P-16MF12 驱动程序,完成后。

3、重新启动系统。

注意:

1: 启动后必须安装/Windows/Tools 中的工具 PCITool.exe, 以启动对 用户的基本支持。

2: 如果未能自动安装则可根据实际产品提示进行安装。

|    | 升级设备驱动程序向导                                               |
|----|----------------------------------------------------------|
|    | <b>安装硬件设备驱动程序</b><br>设备驱动程序是可使硬件设备与操作系统工作的软件程序。          |
|    | 该向导将为下列硬件设备更新驱动程序:                                       |
|    | Evoc 104P-16MF12                                         |
|    | 将设备驱动程序更新到新的版本有可能增进这个设备的性能或增加功能。                         |
|    | 您期望向导做什么?                                                |
|    | ○ 搜索适于我的设备的驱动程序(推荐)(S)。                                  |
|    | ● 显示已知设备驱动程序的列表,从中选择特定驱动程序 @)。                           |
|    | < トー 歩 (3) 下一 歩 (3) > 取消                                 |
|    |                                                          |
| 选择 | "下一步"                                                    |
|    | 升级设备驱动程序向导                                               |
|    | 选择一个设备驱动程序<br>要为这个设备安装哪个驱动程序?                            |
|    | 请选定硬件的厂商和型号,然后单击"下一步"。如果手头有包含要安装的驱动<br>程序的磁盘,请单击"从磁盘安装"。 |

104P-16MF12

型号(D):

Evoc 104P-16MF12

驱动支持的 Windows 版本:

Windows2000, WindowsXP

从磁盘安装(H)...

取消

<上一步(B)下一步(B) >

### 2.3.2 Linux 下软件安装

104P-16MF12支持Linux2.4(RedHat9,内核版本2.4.20)和 Linux2.6(Fedora Core6,内核版本2.6.18),在您使用104P-16MF12 前请确认已经获得相应的软件包(104P-16MF12.tar)。

值得说明的是,我们所提供的驱动程序,需要在每次开机后,进 行手动加载(104P-16MF12卡已经插入计算机的PC104P1us插槽),虽 然您可以通过修改系统脚本等方式实现驱动的自动加载,但是我们并 不建议您那样做。

Linux2.6下典型的发行版为Fedaro Core6(内核版本2.6.18), 本安装过程仅针对Fedaro Core6,如果您的Linux发行版不是Fedaro Core6,建议您咨询相关人员后再安装。在Linux2.4下104P-16MF12 的软硬件安装过程同Linux2.6下区别不大,需要注意的是要确认软件 包是针对Linux2.4的(Linux2.4\_1ib.tar),且驱动程序不需要编译, 直接加载驱动模块即可。

在您安装设备及驱动前,请再次确认所获得的产品是否包含如下部分:104P-16MF12 卡、软件包(Linux2.6\_lib.tar)、用户手册以及必要的附件,同时还请确认系统内是否有内核源码(Linux2.6 下驱动编译需要内核源码,Linux2.4 下可不提供)。如果齐全,那么就可以开始安装了。

Step1.关机后将 104P-16MF12 卡插入机器的 PC104Plus 插槽上
Step2.开机并以 root 登陆,安装驱动(必须以 root 身份登陆)
首先,创建目录 104P-16MF12,并记录当前路径
[root@localhost ~]# mkdir 104P-16MF12
[root@localhost ~]# pwd
/root

[root@localhost~]

其次,切换到/mnt 目录并创建 cdrom 目录(如果存在 cdrom 目录 则不需创建)

[root@localhost ~]# cd /mnt [root@localhost mnt]# mkdir cdrom 然后,将装有软件包的光盘放入光驱内,并挂载它 [root@localhost mnt]# mount /dev/cdrom cdrom 接下来, 切换到 104P-16MF12 目录, 并将软件包拷贝到当前目 [root@localhost mnt]# cd /root/104P-16MF12 [root@localhost104P-16MF12]#cp/mnt/cdrom/Linux/PCI/104P-16 MF12/104P-16MF12.tar ./ 最后, 将获得的软件包解压(104P-16MF12.tar) [root@localhost 104P-16MF12]# tar xvf 104P-16MF12.tar 还要看看软件是否完整 [root@localhost 104P-16MF12]# cd 104P-16MF12 [root@localhost 104P-16MF12]# ls demo driver include lib [root@localhost 104P-16MF12]# ls driver/104P-16MF12] 2.4 2.6 [root@localhost 104P-16MF12]# ls driver/104P-16MF12/2.6 .driverpart.o.cmd driverpart.o evoc driver.c evoc driver.h load.sh Makefile unload.sh [root@localhost 104P-16MF12]# ls driver/104P-16MF12/2.4 104P16MF12.o load.sh unload.sh [root@localhost 104P-16MF12]# ls include evoc user.h

[root@localhost 104P-16MF12]# ls lib

录

linux2.6 lib linux2.4 lib [root@localhost 104P-16MF12]# ls lib/linux2.6 lib libevocpci.so libevocpciuser.so [root@localhost 104P-16MF12]# ls lib/linux2.4 lib libevocpci.so libevocpciuser.so 如 果 软 件 完 整 , 就 可 以 编 译 驱 动 了 , 驱 动 程 序 在 104P-16MF12/driver 目录下,编译过程如下: [root@localhost 104P-16MF12]# cd driver/104P-16MF12/2.6 [root@localhost 2.6]# make -C make /lib/modules/2.6.18-1.2798.fc6/build M=/root/104P-16MF12/driver/104P-16MF12/2.6 modules make[1]: Entering directory '/usr/src/kernels/2.6.18-1.2798.fc6-i586' /root/104P-16MF12/driver/104P-16MF12/2.6/ CC [M] evoc driver.o LD [M]/root/104P-16MF12/driver/104P-16MF12/2.6/104P-16MF12.0 Building modules, stage 2. **MODPOST 1 modules** CC /root/104P-16MF12/linux2.6 lib/driver/104P-16MF12.mod.o LD [M]/root/104P-16MF12/driver/104P-16MF12/2.6/104P-16MF12.ko make[1]: Leaving directory `/usr/src/kernels/2.6.18-1.2798.fc6-i586' [root@localhost 2.6]# 编译成功后, 直接加载驱动模块即可: [root@localhost 2.6]# ./load.sh 1 load.sh 为驱动装载脚本,后面的1为参数,代表用户所安装卡数 量,如您在系统中同时安装了 2 块 104P-16MF12,则相应指令

为./load.sh 2。unload.sh 为卸载脚本,需要卸载驱动时只需切换到 linux26/driver 目录,然后执行./unload.sh 即可。编译时,有些内核版 本可能提示无法找到 config.h 文件,此时切换到内核源码目录(通常是 /usr/src/kernels/xxx)的 include/linux 子目录下,执行

**ln** – s autoconf.h config.h 然后重新编译即可。

在执行驱动装载脚本时如果出现运行权限不够的提示,请先更改 脚本运行权限:

[root@localhost 2.6]# chmod 777 load.sh

[root@localhost 2.6]# chmod 777 unload.sh

驱动安装完后,还需要安装动态库,安装动态库前,切换到 lib/linux2.6 lib 目录,然后如下所示:

[root@localhost 2.6]# cd ../../../lib/linux2.6\_lib

[root@localhost linux2.6\_lib]# ls

libevocpci.so libevocpciuser.so

[root@localhost linux2.6\_lib]# cp libevocpci\*.so /lib

接下来还需要执行一下 ldconfig 指令

[root@localhost linux2.6\_lib]# ldconfig

驱动及动态库安装完毕, 接下来切换到 demo/104P-16MF12 下:

[root@localhost linux2.6\_lib]# cd ../../demo/104P-16MF12

[root@localhost 104P-16MF12]# ls

demoSync104P16MF12.c evoc\_user.h Makefile

[root@localhost 104P-16MF12]# make

make 成功之后就可以对 104P-16MF12 进行测试了。

2.4 功能测试

本产品配套光盘中提供产品可用的 DEMO 程序。将本卡和端子板

PCLD-8753 进行相应的连接,配合本卡的 Windows 或 Linux 下(注意:Linux 测试说明在软件说明书中有详细介绍)DEMO 程序就可对本卡进行单端/差分/混合模拟量输入,模拟量输出,数字量输入/输出,计数器功能的完整测试。

# 2.4.1 模拟输入功能测试

在测试例程中选择Analog input 标签。在Input range 中为各 通道量程选择。通过"UP"和"DOWN"按钮选择通道。

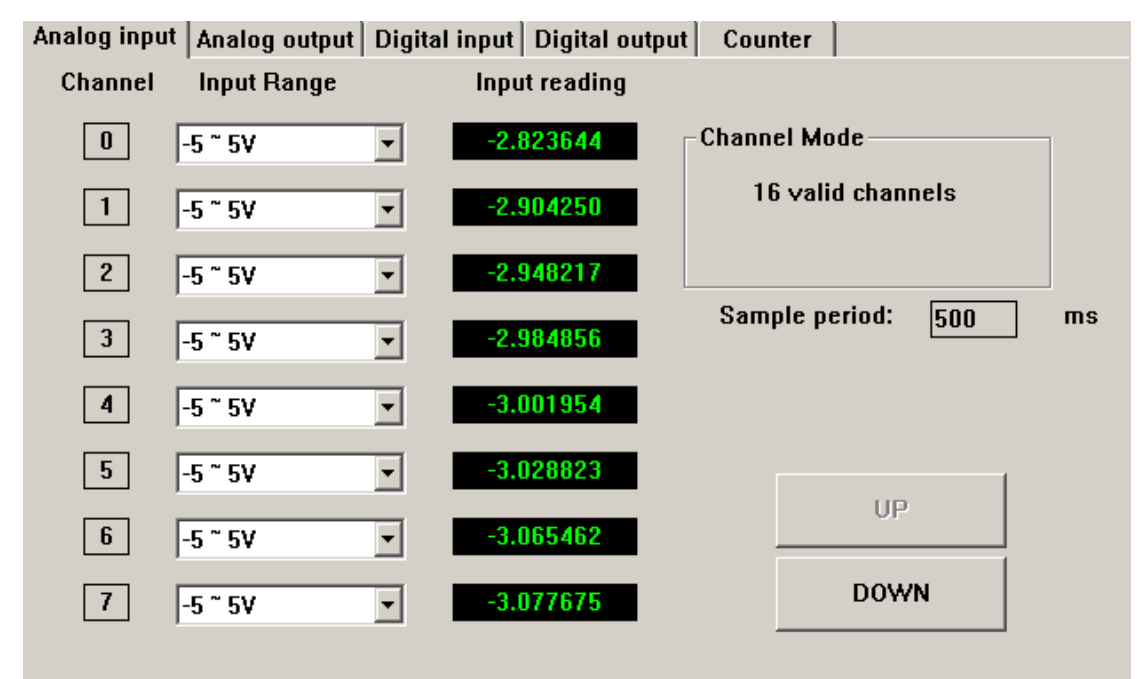

# 2.4.2 模拟输出功能测试

用户可以根据需要选择自动输出正弦波,方波,三角波;或者手 动输出单值。

| Analog input Analog output Digital in<br>Channel 0<br>Waveform Output 0 + V<br>Sin Tri Rect 0 + V                                                                     | Digital output Counter Single output<br>O → V<br>O.00 V            |            |
|----------------------------------------------------------------------------------------------------|--------------------------------------------------------------------|------------|
| Stop     Pause     Start       Channel 1     Image: Start start start     Image: Start start start start start start       Stop     Pause     Start start start start | Output       Single output       0     V       Output       Output | UP<br>DOWN |

# 2.4.3 数字量输入功能测试

在测试例程中选择Digital input标签,即可读取当前数字量输入状态。

| Analog input Analog output | Digital input Digital output | t Counter |
|----------------------------|------------------------------|-----------|
| 0 ¥ ¥ ¥                    | Y Y Y Y                      | FF ON     |
|                            |                              |           |
|                            |                              |           |
|                            |                              | UP        |
|                            |                              |           |

# 2.4.4 数字量输出功能测试

在测试例程中选择Digital output 标签。通过点按面板中的按钮,即可向对应通道输出期望的数字量。

第二章 安装与测试

| Analog | j input∫ A | nalog out  | put Digita | l input C  | ligital output | Counter |    |  |
|--------|------------|------------|------------|------------|----------------|---------|----|--|
|        | 0          | N N<br>0 1 | N N<br>2 3 | N N<br>4 5 | N N            | 0       | ON |  |
|        | -          |            |            |            |                |         |    |  |
|        |            |            |            |            |                |         |    |  |
|        |            |            |            |            |                |         | UP |  |
|        |            |            |            |            |                |         |    |  |

# 2.4.5 计数器功能测试

在测试例程中选择Counter 标签。这里提供了事件计数,频率测量和脉冲输出三个功能。

| A | nalog input   Analog output   Digital input | Digital output Counter |      |
|---|---------------------------------------------|------------------------|------|
|   | Counter 0                                   |                        | 1    |
|   | Counting value: 0                           | Event counting         |      |
|   | Pulse frequency: 0 HZ                       | Measure frequency      |      |
|   | Pulse period: 0.001000 S                    | Pulse out              |      |
|   | Sample period: 500ms                        | Stop                   |      |
|   |                                             |                        |      |
|   |                                             |                        | UP   |
|   |                                             |                        | DOWN |
|   |                                             |                        |      |

注意:当使用多块PC104P1us板卡时,请使用板上的旋转开关区分。

# 第三章 信号连接

正确的信号连接对于数据采集系统来说是很重要的。一方面它保 证了信号传送和接收的准确性;另一方面好的信号连接可以避免对你 的系统或外部设备造成不必要的损毁。这一章我们就向您介绍如何正 确的进行模拟输入与输出、计数器以及 TTL 数字量输入/输出的连接。

# 3.1 模拟输入信号(A/D)的连接

104P-16MF12具有16路单端/8路差分/混合模拟量输入通道。模 拟量输入通道复用一套增益控制(PGA)和AD处理电路,通过软件控制 来选通。104P-16MF12卡上的所有信号都是通过3个IDC20接头与外 部设备连接的,其信号端口关系见图2-2-4。通常我们使用与之配套 的端子板PCLD-8753来进行信号连接。(注意:为了保证您采集到数 据的正确性,请将不用的模拟量输入通道接地处理)

单端接法:

16 路模拟单端输入是指当测量一个单端信号源时只需一根导线 就可将信号源连接到输入口上,被测的输入电压(Vm)以公共地为参考 点。一个没有"地端"的信号源则被称为"浮动"信号源(Vs), 104P-16MF12 为这一类信号提供了一个参考地(AGND),因此用户可以 很容易的把一个"浮动"信号源和一个单端输入通道(AIx)对应地连 接起来。

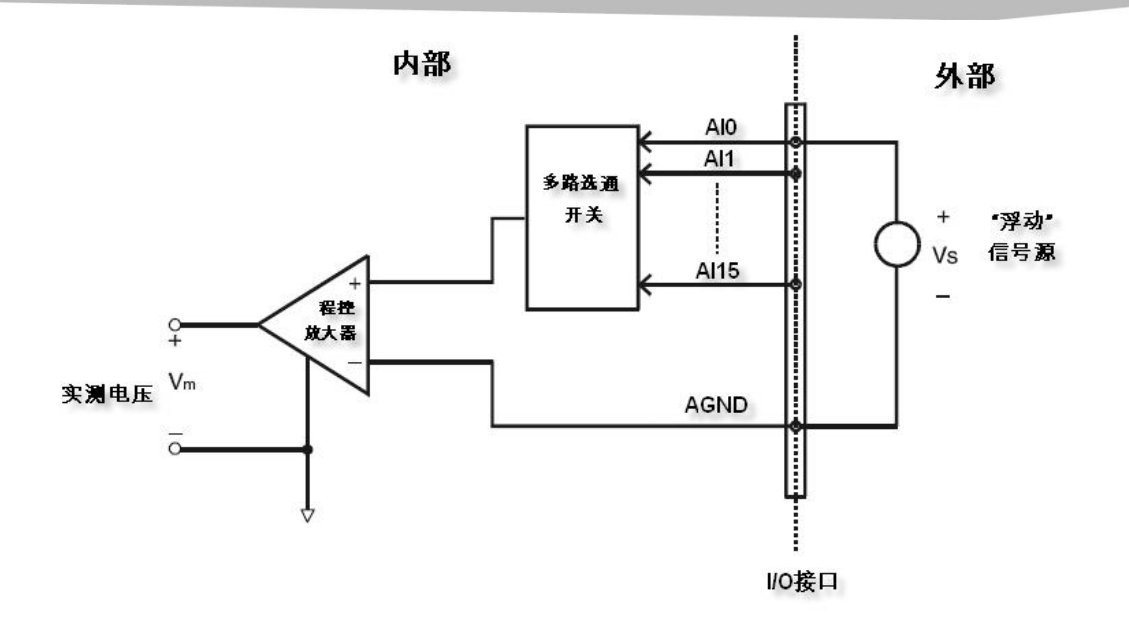

#### 差分接法:

本卡可以设置成8路差分输入,差分输入需要两根线分别接到两 个输入通道上,测量的是两个输入端的电压差。如果信号源没有参考 地,则104P-16MF12的地端和信号源的地端之间会存在电压差,这个 电压差会随信号源输入到输入端,这就是共模干扰。为了避免干扰, 您可以将信号地连接到模拟量输入地。连接方式如下所示:

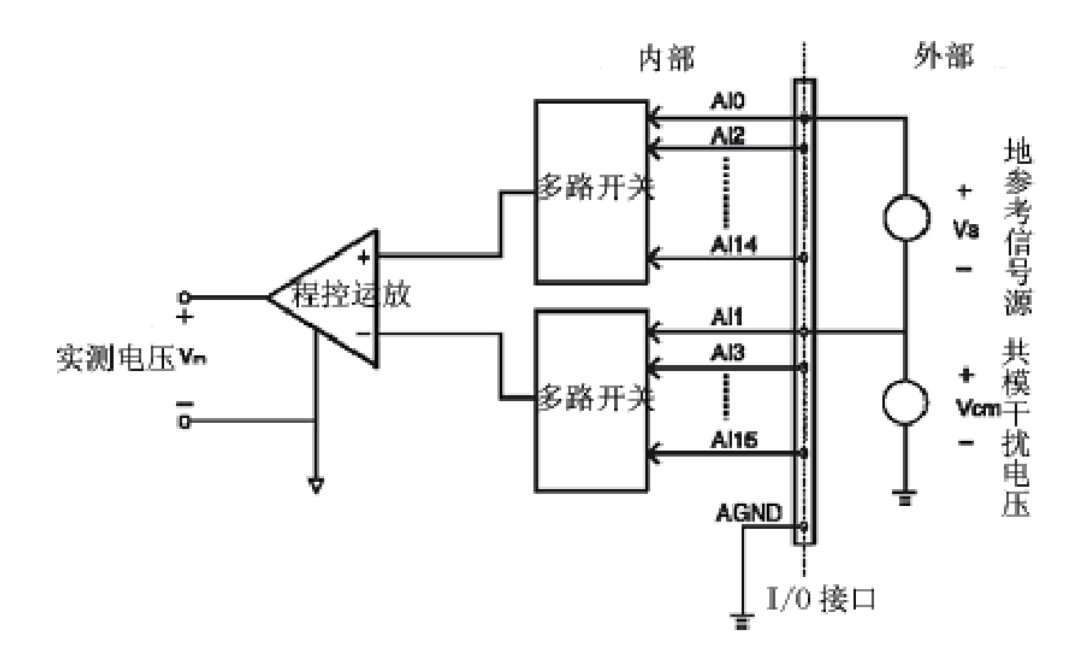

### AD 采集公式:

A/D 采集公式有单极性和双极性之分,以增益为"1"单端输入 方式为例:

| 编码范围    | 单极性(0~ 10v)               | 双极性(-5~ 5v)             |
|---------|---------------------------|-------------------------|
| 0~7FF   | ConH((Vx-10/2)*(4095/10)) | ConH(Vx*(2047/5))       |
| 800~FFF | 800+ ConH(Vx*(4095/10))   | FFF-ConH( Vx *(2047/5)) |

其中 ConH(x)为强制类型转换函数,功能是将十进制数转换成十六进制数;若采用差分方式输入,AD 采集所用公式和单端方式相同。

对于上面的表述可以由下表3-1很直观地表示出来:

模拟输入通道(A/D)的电气特性与指标如下表3-1所示:

| 通道             | 16路         |             |            |               |                     |      |  |  |  |
|----------------|-------------|-------------|------------|---------------|---------------------|------|--|--|--|
| 分辨率            |             |             | 1          | 2位            |                     |      |  |  |  |
| FIFO大小         |             |             |            | 4K            |                     |      |  |  |  |
| 最大采样率          |             | 100 Ksps    |            |               |                     |      |  |  |  |
| 转换时间           |             | 8 μs        |            |               |                     |      |  |  |  |
|                | 增益          | 1           | 2          | 4             | 8                   | 0.5  |  |  |  |
| 输入电压范围         | 双极性         | ± 5V        | ±<br>2.5V  | ± 1.25V       | $\pm 0.625 V$       | ±10V |  |  |  |
|                | 单极性         | $0\sim 10V$ | $0\sim 5V$ | $0{\sim}2.5V$ | $0 \sim 1.25 V$     | NA   |  |  |  |
|                | 增益          | 1           | 2          | 4             | 8                   |      |  |  |  |
| 偏移 (ppm/°C)    | 零漂          | 15          | 15         | 15            | 15                  |      |  |  |  |
|                | 温漂          | 25          | 25         | 25            | 30                  |      |  |  |  |
|                | 增益          | 1           | 2          | 4             | 8                   |      |  |  |  |
| 小信号带宽与<br>增益列表 | 带宽<br>(MHz) | 4.0         | 2.0        | 1.5           | 0.65                |      |  |  |  |
| 最大输入过压         |             |             | ±          | 15V           |                     |      |  |  |  |
| 输入保护电压         |             |             | 30         | Vp-p          |                     |      |  |  |  |
| 输入阻抗           |             |             | 2 M        | Ω/5pF         |                     |      |  |  |  |
|                |             |             | 积分非常       | 线性误差(П        | $NL$ ): $\pm 1 LSB$ |      |  |  |  |
| 精度             | <u> </u>    |             | 增益误差       | 差: 0. 05% FS  | SR (增益为1)           |      |  |  |  |

#### 表 3-1

其中差分接法是将正端 V+接 AIx(x 为偶数), 负端 V-接 AIx(x 为 奇数)。

### 3.2 模拟输出信号(D/A)的连接

104P-16MF12提供有1个D/A转换通道,可以输出1路(DA\_OUT)受控 模拟信号。用户可以通过软件设置,来为D/A转换通道选用内部参考 电压(INT\_REF),或外部参考电压(EXT\_REF)来控制模拟输出的电压范 围。对于模拟输出通道的信号连接关系如下图3-2所示。其左侧显示 的是其内部参考电压选控电路,内部参考电压只能提供-5V/-10V两种 基准电压,选择它们则可输出电压范围为5V或10V的模拟信号;其右 侧为外部参考电压选控电路、输入连接与模拟电压输出,外部参考电 压的输入范围为-10V~+10V,例如一个D/A转换通道的外部参考电压 为+7V,则其模拟输出范围为-7V~0V。

D/A 输出电压的计算公式为:Vo=ConD ((-Vref)/4095)其中 ConD 为 D/A 输出十进制码。如参考电压为-10V,ConD 为 1023 (十六进制为 3FF),则 Vo 为 2.4981685V。

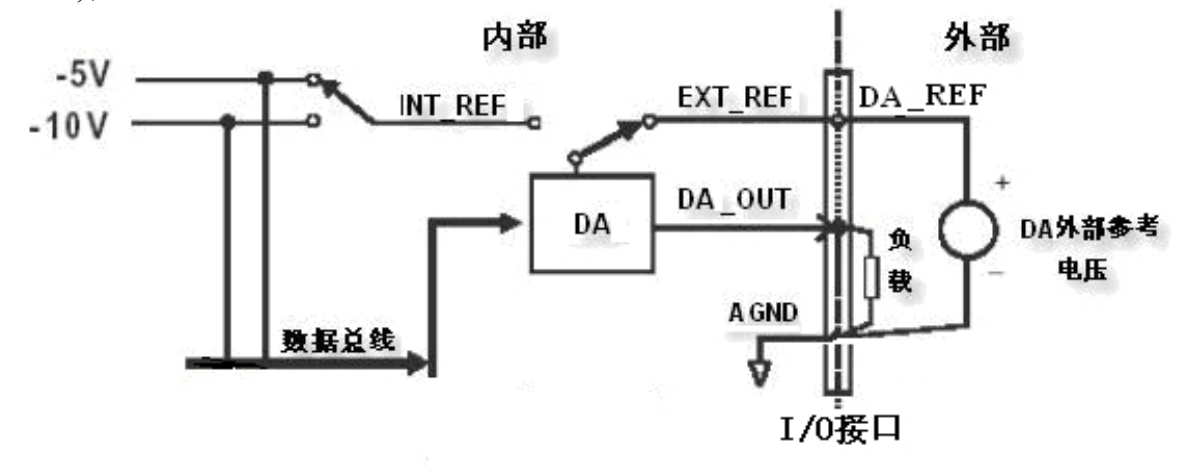

图 3-2

模拟输出通道(D/A)的电气特性与指标如下表 3-2 所示:

| 通道                    | 1 路         |                                            |  |  |  |
|-----------------------|-------------|--------------------------------------------|--|--|--|
| 分辨率                   |             | 12位                                        |  |  |  |
| 输出电压范围<br>(中部 & 外部会考由 | 内部参考电<br>压  | -5 V, -10 V                                |  |  |  |
| (內部 & 外部参考屯<br>压)     | 外部参考电<br>压  | $0 \sim +x  V@$ -x V (-10 $\le x \le 10$ ) |  |  |  |
|                       | 相对精度        | 1LSB                                       |  |  |  |
| 精度                    | 积分非线性<br>误差 | 1LSB                                       |  |  |  |

第三章 信号连接

| 可调节到零        |             |  |
|--------------|-------------|--|
|              | 11V/µs      |  |
|              | 3mA         |  |
| <0.81Ω       |             |  |
|              | 26 μs       |  |
| 内部           | -5V or -10V |  |
| 外部 -10V~+10V |             |  |
|              | 内部<br>外部    |  |

表 3-2

# 3.3 数字输入输出信号的连接

104P-16MF12具有8位TTL数字输入通道和8位TTL数字输出通道。 数字输入输出通道兼容标准的TTL电平。其与外部TTL设备的连接方式 如下图3-3所示:

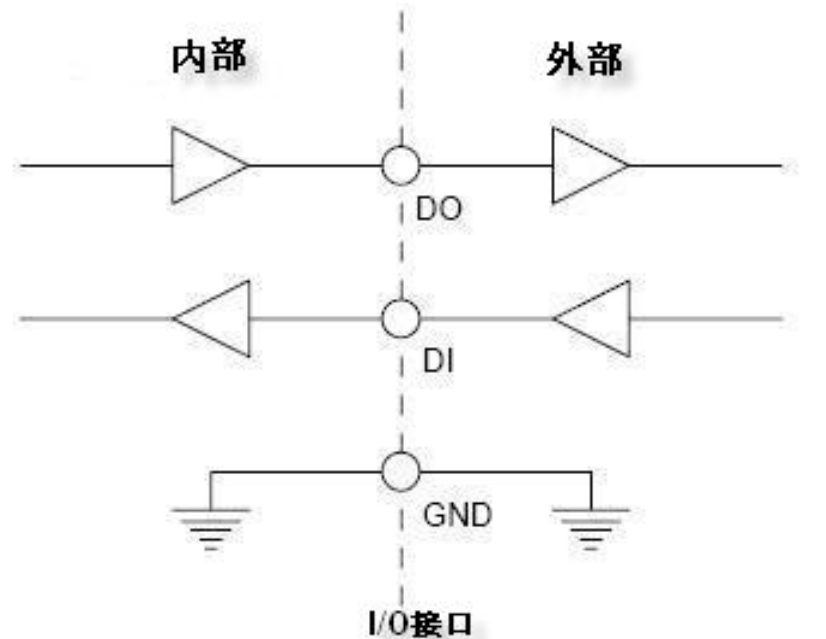

图 3-3

数字输入输出通道的电气特性如下表 3-3 所示:

| 输入通道  | 8   |          |  |  |  |  |
|-------|-----|----------|--|--|--|--|
| 检》中正  | 低电平 | 0.8Vmax  |  |  |  |  |
|       | 高电平 | 2.0 Vmin |  |  |  |  |
| 输出通道  | 8   |          |  |  |  |  |
| 检山山口  | 低电平 | 0.4 Vmax |  |  |  |  |
| 和山屯匹  | 高电平 | 2.4 Vmin |  |  |  |  |
| 表 3-3 |     |          |  |  |  |  |

### 3.4 触发源的连接

### 3.4.1 内部触发源连接

内部触发源包括软件触发和计数器触发(PACER触发)两种,这两种方式只需要用户软件设置,不需要用户手动连接。104P-16MF12带有一个定时器/计数器。本卡板载10M有源晶振,为计数器提供基时钟。 其中Counter作为事件记数和脉冲发生用;还有一个定时脉冲触发器, 一个上升沿触发一次A/D转换,同时用于外部设备的同步信号。82C54 的电器特性如下所示:

| • / • • • • • • • • • • • • • • • • • • |                      |             |  |  |  |
|-----------------------------------------|----------------------|-------------|--|--|--|
| 通道                                      |                      | 1路          |  |  |  |
| 分辨率                                     |                      | 16位         |  |  |  |
| 电平                                      |                      | TTL         |  |  |  |
| 基准时钟                                    |                      | 10 MHz      |  |  |  |
| 基准时钟精度                                  | 100 ppm              |             |  |  |  |
| 最大输入频率                                  |                      | 20 MHz      |  |  |  |
| 檢〉中亚                                    | 高电平(VIH)             | 2.0 V (min) |  |  |  |
|                                         | 低电平(VIL) 0.8 V (max) |             |  |  |  |
|                                         |                      |             |  |  |  |

可编程定时/计数器(82C54)的电气特性如下表 3-4 所示:

表 3-4

### 3.4.2 外部触发源连接

104P-16MF12 支持通过外部触发源触发来产生 A/D 转换。当 TRG-GATE(见图 2-2-4)信号接 TTL 高电平时允许外部触发,每当 EXT-TRG(TTL 电平)(见图 2-2-4)有一个上升沿时就触发一次 A/D 转 换; TRG-GATE 信号接低电平时禁止外部触发。

# 第四章 软件概述

此部分提供了本采集卡的所有软件相关技术信息,更进一步信息 请查阅相应操作系统下的软件说明书。

# 4.1 开发方式

# 4.1.1 用户库级开发

用户库(windows 下为 dll 动态库, linux 下为 so 动态库)是研祥 为您提供的针对研祥采集卡的基本操作函数库,用户库包含了所有对 卡的操作方式,详细请查阅相应操作系统下的软件说明书。本卡支持 windows 2000/xp 以及 Linux 2.4/2.6 操作系统,并提供了相应的用户 库。

# 4.1.2 寄存器级开发

使用该方式可参考附录寄存器表。但该方式需要用户详细了解本 采集卡结构。因此会加长开发周期。强烈建议用户使用研祥为您提供 的用户库进行开发。

# 4.2 例程及用户库介绍

# 4.2.1 例程环境

研祥为您提供了以下几种例程以供您参考使用: Windows:

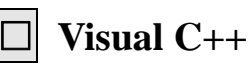

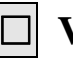

Visual Basic

C++ Builder Linux:

C

4.2.2 用户库介绍

提供了研祥采集卡所支持的 API 函数。Windows 与 linux 下的用 户库函数名称、参数是一致的。

用户库包含了以下几组:

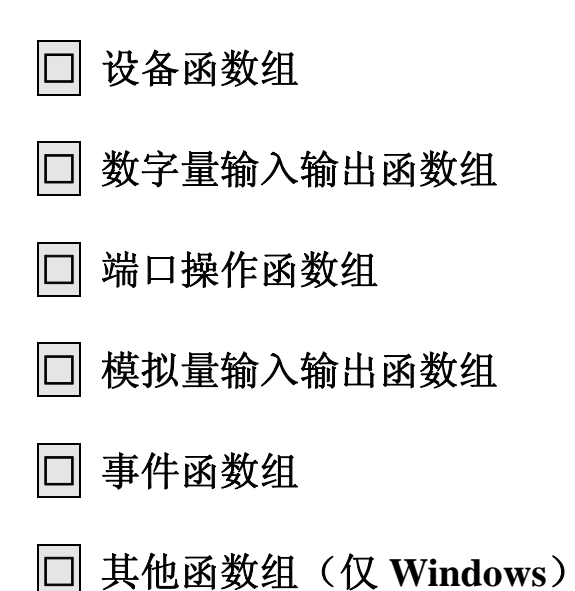

关于详细的操作方式请您查阅相应操作系统下的软件说明书。 Windows下的软件说明书在安装过程中自动安装到系统中,Linux下 软件说明书可以在产品附带的光盘内获得。

# 附录 104P-16MF12 内部寄存器说明

# 附录1 寄存器存储地址格式

| 基地址  | 可读寄存器 |             |      |       |      |      |       |     |
|------|-------|-------------|------|-------|------|------|-------|-----|
| +HEX | 7     | 6           | 5    | 4     | 3    | 2    | 1     | 0   |
|      |       | 通道数和A/D转换数据 |      |       |      |      |       |     |
| 01H  | СНЗ   | CH2         | CH1  | CH0   | AD11 | AD10 | AD9   | AD8 |
| 00H  | AD7   | AD6         | AD5  | AD4   | AD3  | AD2  | AD1   | AD0 |
|      | 未使用   |             |      |       |      |      |       |     |
| 03H  |       |             |      |       |      |      |       |     |
| 02H  |       |             |      |       |      |      |       |     |
|      |       | ·           |      | 未任    | 吏用   |      |       |     |
| 05H  |       |             |      |       |      |      |       |     |
| 04H  |       |             |      |       |      |      |       |     |
|      |       |             | -    | 状态智   | 寄存器  | -    | -     |     |
| 07H  |       |             |      | M_EN  | IRQ  | F/F  | F/H   | F/E |
| 06H  | MS    | CNT0        | INTS | IRQEN | GATE | EXT  | PACER | SW  |

可读寄存器说明:

寄存器00H、01H:

#### AD11~AD0 A/D转换结果

- AD11 A/D转换数据最高位
- AD0 A/D转换数据最低位
- CH3~CH0 A/D通道标号(记录是哪个通道的转换数据)
  - CH3 A/D转换通道标号的最高位
  - CHO A/D转换通道标号的最低位
- 寄存器02H,03H,04H,05H:未使用
- 寄存器06H,07H:

| PACER<br>EXT<br>GATE<br>IRQEN<br>INTS<br>CNTO | <ul> <li>: 定印</li> <li>: 外音</li> <li>: 外音</li> <li>: 中間</li> <li>: 中断</li> <li>: 十四</li> </ul>                                                                                                    | 寸触发使前<br>邵触发使前<br>邵触发门打<br>所使能位(<br>行资源位(1 | 追位(1 允<br>進位(1 允<br>空功能使能<br>コーム次                                                       | 许; 0 禁<br>许; 0 禁                                                                                                    | 止)<br>止)                                         |                       |                         |                       |  |  |  |  |  |  |  |
|-----------------------------------------------|----------------------------------------------------------------------------------------------------|--------------------------------------------|-----------------------------------------------------------------------------------------|----------------------------------------------------------------------------------------------------|--------------------------------------------------|-----------------------|-------------------------|-----------------------|--|--|--|--|--|--|--|
| EXT<br>GATE<br>IRQEN<br>INTS<br>CNTO          | · 外音<br>· 外音<br>· 中睹<br>· 中断<br>· 计数                                                                                                    | 審触发使簡<br>審触发门招<br>新使能位(<br>所资源位(1          | 能位(1 允<br>空功能使能                                                                         | 许; 0 禁                                                                                                    | 16)                                              | : 定时触发使能位(1 允许; 0 禁止) |                         |                       |  |  |  |  |  |  |  |
| GATE<br>IRQEN<br>INTS<br>CNTO                 | · 外音<br>· 中世<br>· 中断<br>· 计数                                                                                                    | 部触发门挡<br>所使能位(<br>「资源位(1                   | 空功能使自                                                                                   | I : 外部 $ M $ ; $ V $ ; $ V$ |                                                  |                       |                         |                       |  |  |  |  |  |  |  |
| IRQEN<br>INTS<br>CNTO                         | · 中世<br>· 中断<br>· 计数                                                                                                    | 新使能位(<br>「资源位(1                            | GALE     : 外部 融及 目 控 切 能 便 能 位 (1 元 计; 0 禁 止)       IPOFN     : 由 断 插 能 位 (1 金 连 0 林 止) |                                                                                                    |                                                  |                       |                         |                       |  |  |  |  |  |  |  |
| INTS<br>CNTO                                  | · 中断<br>· 计数                                                                                                    | f资源位(]                                     | INVEN : 中断资源位(1当FIFO半满时产生中断,0A/D转换开始时产生中断)                                              |                                                                                                    |                                                  |                       |                         |                       |  |  |  |  |  |  |  |
| CNT0                                          | · 计数                                                                                                    | TO : T = T = T = T = T = T = T = T = T = T |                                                                                         |                                                                                                    |                                                  |                       |                         |                       |  |  |  |  |  |  |  |
|                                               | 用内部1Mhz时钟源)<br>注:设置计数器时钟源时需要将寄存器16H测频器使能位禁止。                                                                                                    |                                            |                                                                                         |                                                                                                    |                                                  |                       |                         |                       |  |  |  |  |  |  |  |
| MS                                            | <ul> <li>MS : 主卡/从卡设置标志位,在多卡同步时,MS=1,设置为主卡,使能pacer<br/>为输出方式;MS=0,设置为从卡,设置pacer为输入方式;如使用外部<br/>触发时,也应将此位设置为0</li> </ul>                                                                                    |                                            |                                                                                         |                                                                                                    |                                                  |                       |                         |                       |  |  |  |  |  |  |  |
| M_EN                                          | > 触友时,也应将此位设置为0 M_EN : 多卡同步使能;                                                                                                    |                                            |                                                                                         |                                                                                                    |                                                  |                       |                         |                       |  |  |  |  |  |  |  |
| MS                                            | MS M_EN                                                                                                    |                                            |                                                                                         |                                                                                                    |                                                  |                       |                         |                       |  |  |  |  |  |  |  |
| 0                                             | 0: 单                                                                                                    | 卡                                          |                                                                                         |                                                                                                    |                                                  |                       |                         |                       |  |  |  |  |  |  |  |
| 0                                             | 1:从                                                                                                    | 卡                                          |                                                                                         |                                                                                                    |                                                  |                       |                         |                       |  |  |  |  |  |  |  |
| 1                                             | 1: 主                                                                                                    | 卡                                          |                                                                                         |                                                                                                    |                                                  |                       |                         |                       |  |  |  |  |  |  |  |
| F/F F]<br>F/H F]<br>F/E F]                    | <ul> <li>IRQ : 中断标志位(1 已经发生中断;0 尚未发生中断)</li> <li>F/F FIF0: 全满标志位(1 表明FIF0已经全满;0 表明FIF0不为全满)</li> <li>F/H FIF0: 半满标志位(1 表明FIF0已经半满;0 表明FIF0不为半满)</li> <li>F/E FIF0: 空标志位(1 表明FIF0为空;0 表明FIF0不为空)</li> </ul> |                                            |                                                                                         |                                                                                                    |                                                  |                       |                         |                       |  |  |  |  |  |  |  |
| 其物型                                           | 可读寄存器                                                                                                    |                                            |                                                                                         |                                                                                                    |                                                  |                       |                         |                       |  |  |  |  |  |  |  |
| 基地址<br>+HEX                                   |                                                                                                    |                                            |                                                                                         | 可读智                                                                                                    | 寄存器                                              |                       |                         |                       |  |  |  |  |  |  |  |
| ᆇ地址<br>+HEX                                   | 7                                                                                                    | 6                                          | 5                                                                                       | 可读智<br><b>4</b>                                                                                                    | 寄存器<br><b>3</b>                                  | 2                     | 1                       | 0                     |  |  |  |  |  |  |  |
| ▲地址<br>+HEX                                   | 7                                                                                                    | 6                                          | 5                                                                                       | 可读著<br><b>4</b><br>TTL数字                                                                                                    | 寄存器<br>3<br><sup>2</sup> 量输入                     | 2                     | 1                       | 0                     |  |  |  |  |  |  |  |
| <sup>委地現</sup><br>+HEX<br>0FH                 | 7                                                                                                    | 6                                          | 5                                                                                       | 可读客<br>4<br>TTL数字                                                                                                    | 寄存器<br>3<br><sup>2</sup> 量输入                     | 2                     | 1                       | 0                     |  |  |  |  |  |  |  |
| ◆用EX<br>+HEX<br>0FH<br>0EH                    | 7<br>DI7                                                                                                    | <b>6</b><br>DI6                            | <b>5</b><br>DI5                                                                         | 可读著<br><b>4</b><br>TTL数字<br>DI4                                                                                                    | 寄存器<br><b>3</b><br>≤量输入<br>Dl3                   | <b>2</b><br>DI2       | <b>1</b><br>DI1         | <b>0</b><br>D10       |  |  |  |  |  |  |  |
| ◆HEX<br>+HEX<br>0FH<br>0EH                    | 7<br>DI7                                                                                                    | <b>6</b><br>DI6                            | <b>5</b><br>DI5                                                                         | 可读著<br><b>4</b><br>TTL数学<br>DI4<br>Boar                                                                                                    | 寄存器<br>3<br><sup>z</sup> 量输入<br>DI3<br>rd ID     | <b>2</b><br>DI2       | 1<br>DI1                | <b>0</b><br>DI0       |  |  |  |  |  |  |  |
| ▲四組<br>+HEX 0FH 0EH 11H                       | 7<br>DI7                                                                                                    | <b>6</b><br>DI6                            | <b>5</b><br>DI5                                                                         | 可读著<br><b>4</b><br>TTL数字<br>DI4<br>Boai                                                                                                    | 寄存器<br>3<br><型输入<br>DI3<br>rd ID                 | <b>2</b><br>DI2       | 1<br>DI1                | <b>0</b><br>D10       |  |  |  |  |  |  |  |
| *#単立                                          | 7<br>DI7                                                                                                    | <b>6</b><br>DI6                            | <b>5</b><br>DI5                                                                         | 可读著<br><b>4</b><br>TTL数字<br>DI4<br>Boar                                                                                                    | 客存器<br>3<br>产量输入<br>DI3<br>rd ID                 | <b>2</b><br>D12       | 1<br>DI1<br>BID1        | <b>0</b> DI0 BID0     |  |  |  |  |  |  |  |
| 本地址<br>+HEX                                   | 7<br>DI7                                                                                                    | <b>6</b><br>DI6                            | <b>5</b><br>DI5                                                                         | 可读著<br>4<br>TTL数字<br>DI4<br>Boai<br>测频                                                                                                    | 客存器<br>3<br>三量输入<br>DI3<br>rd ID<br>器(L)         | <b>2</b><br>DI2       | 1<br>DI1<br>BID1        | <b>0</b> DI0 BID0     |  |  |  |  |  |  |  |
| ※地址<br>+HEX OFH 0EH 11H 10H 17H               | 7<br>DI7<br>MF15                                                                                                    | <b>6</b><br>DI6<br>MF14                    | <b>5</b><br>DI5<br>MF13                                                                 | 可读著<br>4<br>TTL数<br>DI4<br>Boai<br>测频<br>MF12                                                                                                    | 客存器<br>3<br>三量输入<br>DI3<br>rd ID<br>器(L)<br>MF11 | <b>2</b> DI2 MF10     | 1<br>DI1<br>BID1<br>MF9 | <b>0</b> DI0 BID0 MF8 |  |  |  |  |  |  |  |

|     |      | 测频器(L) |      |       |      |      |      |      |
|-----|------|--------|------|-------|------|------|------|------|
| 19H | MF31 | MF30   | MF29 | MF28  | MF27 | MF26 | MF25 | MF24 |
| 18H | MF23 | MF22   | MF21 | MF420 | MF19 | MF18 | MF17 | MF16 |

**寄存器0EH,0FH**: DI0~DI7 8位数字量输入 寄存器10H,11H: Board ID 寄存器16H,17H: 测频器寄存器(低16位数据) 寄存器18H,19H: 测频器寄存器(高16位数据)

| 基地址<br>+HEX | 可读寄存器 |       |    |    |    |    |    |    |  |  |
|-------------|-------|-------|----|----|----|----|----|----|--|--|
|             | 7     | 6     | 5  | 4  | 3  | 2  | 1  | 0  |  |  |
|             |       | 计数器数据 |    |    |    |    |    |    |  |  |
| 1DH         |       |       |    |    |    |    |    |    |  |  |
| 1CH         | D7    | D6    | D5 | D4 | D3 | D2 | D1 | D0 |  |  |
|             |       |       |    |    |    |    |    |    |  |  |
| 1FH         |       |       |    |    |    |    |    |    |  |  |
| 1EH         |       |       |    |    |    |    |    |    |  |  |

**寄存器1CH,1DH**:寄存器读操作时需要先对寄存器1E,1F进行配置(如对1E,1F 写0011XXXX,则表示计数器设置为自动先读低8位,再读高8位)

| 附: | 录 |
|----|---|
|----|---|

| 基地址  |    |               |      |         |          |     |       |     |  |  |  |
|------|----|---------------|------|---------|----------|-----|-------|-----|--|--|--|
| +HEX | 7  | 6             | 5    | 4       | 3        | 2   | 1     | 0   |  |  |  |
|      |    |               | A    | /D转换软件  | 触发(字操    | 作)  |       |     |  |  |  |
| 01H  |    |               |      |         |          |     |       |     |  |  |  |
| 00H  |    |               |      |         |          |     |       |     |  |  |  |
|      |    |               | A/D转 | 专换通道工作  | 作方式和增益   | 益设置 |       |     |  |  |  |
| 03H  |    |               |      |         |          |     |       |     |  |  |  |
| 02H  |    |               | S/D  | B/U     |          | G2  | G1    | G0  |  |  |  |
|      |    |               | A/E  | D转换起始、  | 结束通道     | 设置  |       |     |  |  |  |
| 05H  |    |               |      |         | СНЗ      | CH2 | CH1   | CH0 |  |  |  |
| 04H  |    |               |      |         | СНЗ      | CH2 | CH1   | CH0 |  |  |  |
|      |    |               |      | 控制      | 寄存器      |     |       |     |  |  |  |
| 07H  |    |               |      | M_EN    |          |     |       |     |  |  |  |
| 06H  | MS | CNT0          | INTS | IRQEN   | GATE     | EXT | PACER | SW  |  |  |  |
|      |    | 软件清除中断和复位FIFO |      |         |          |     |       |     |  |  |  |
| 09H  |    | Clear FIFO    |      |         |          |     |       |     |  |  |  |
| 08H  |    |               |      | Clear I | nterrupt |     |       |     |  |  |  |

可写寄存器说明:

寄存器00H,01H:只要有写动作(字操作),即可启动A/D转换

寄存器02H,03H:

S/D (单端或差分)

- 0 单端
- 1 差分

B/U(双极性或单极性)

- 0 双极性
- 1 单极性

G0, G1, G2: 增益控制位

| 104P-16MF12 |                  |      |           |    |    |  |  |
|-------------|------------------|------|-----------|----|----|--|--|
| Cain        | Input Dange (1)  | D/II | Gain Code |    |    |  |  |
| Galli       | input kange(v)   | D/U  | G2        | G1 | G0 |  |  |
| 1           | -5 to +5         | 0    |           | 0  | 0  |  |  |
| 2           | -2.5 to +2.5     | 0    |           | 0  | 1  |  |  |
| 4           | -1.25 to +1.25   | 0    |           | 1  | 0  |  |  |
| 8           | -0.625 to +0.625 | 0    |           | 1  | 1  |  |  |
| 0.5         | -10 to +10       | 0    | 1         | 0  | 0  |  |  |
| 1           | 0 to 10          | 1    |           | 0  | 0  |  |  |
| 2           | 0 to 5           | 1    |           | 0  | 1  |  |  |
| 4           | 0 to 2.5         | 1    |           | 1  | 0  |  |  |
| 8           | 0 to 1.25        | 1    |           | 1  | 1  |  |  |

寄存器04H,05H: A/D转换起始、结束通道设置 寄存器06H,07H:控制寄存器,各控制位含义详见"可读寄存器"中的寄存器6 和7,注:设置计数器时钟源时需要将寄存器16H测频器使能位禁止 寄存器08H,09H:软件清除中断和复位FIF0.其中高字节复位FIF0,低字节清除中断(只要有写动作就可完成清除和复位功能)

| 基地址  | 可写寄存器    |     |     |     |      |      |       |        |  |  |
|------|----------|-----|-----|-----|------|------|-------|--------|--|--|
| +HEX | 7        | 6   | 5   | 4   | 3    | 2    | 1     | 0      |  |  |
|      |          |     |     |     |      |      |       |        |  |  |
| 0BH  |          |     |     |     | DA11 | DA10 | DA9   | DA8    |  |  |
| 0AH  | DA7      | DA6 | DA5 | DA4 | DA3  | DA2  | DA1   | DA0    |  |  |
|      | DA参考电压选择 |     |     |     |      |      |       |        |  |  |
| 0DH  |          |     |     |     |      |      |       |        |  |  |
| 0CH  |          |     |     |     |      |      | DAI/E | DA5/10 |  |  |

|     | TTL数字量输出 |      |      |      |                                 |      |      |       |
|-----|----------|------|------|------|---------------------------------|------|------|-------|
| 0FH |          |      |      |      |                                 |      |      |       |
| 0EH | DO7      | DO6  | DO5  | DO4  | DO3                             | DO2  | DO1  | DO0   |
|     |          |      |      | 分频器  | <sup>₹</sup> (L)                |      |      |       |
| 13H | DF15     | DF14 | DF13 | DF12 | DF11                            | DF10 | DF9  | DF8   |
| 12H | DF7      | DF6  | DF5  | DF4  | DF3                             | DF2  | DF1  | DF0   |
|     |          |      |      | 分频器  | <sup>1</sup> / <sub>1</sub> (H) |      |      |       |
| 15H | DF31     | DF30 | DF29 | DF28 | DF27                            | DF26 | DF25 | DF24  |
| 14H | DF23     | DF22 | DF21 | DF20 | DF19                            | DF18 | DF17 | DF16  |
|     |          |      |      | 测频器  | 控制字                             |      |      |       |
| 17H |          |      |      |      |                                 |      |      |       |
| 16H |          |      |      |      |                                 |      |      | DF_EN |
|     |          |      |      | 未在   | 吏用                              |      |      |       |
| 19H |          |      |      |      |                                 |      |      |       |
| 18H |          |      |      |      |                                 |      |      |       |
|     |          |      |      | 计数表  | <sup>器</sup> 数据                 |      |      |       |
| 1DH |          |      |      |      |                                 |      |      |       |
| 1CH | D7       | D6   | D5   | D4   | D3                              | D2   | D1   | D0    |
|     |          |      |      | 计数表  | 器控制                             |      |      |       |
| 1FH |          |      |      |      |                                 |      |      |       |
| 1EH | CTR7     | CTR6 | CTR5 | CTR4 | CTR3                            | CTR2 | CTR1 | CTR0  |

寄存器0AH,0BH:模拟量通道的数字量输出(DA11~DA0为12位数字信号量) 寄存器0CH,0DH:模拟量输出参考电压选择:

DAI/E (0: 内部参考电压; 1: 外部参考电压)

DA5/10(0: 内部-5V参考电压; 1:内部-10V参考电压)

寄存器0EH,0FH: D00~D07 8位数字量输出 寄存器12H,13H: 分频器预置数(低16位) 寄存器14H,15H: 分频器预置数(高16位) 寄存器16H,17H: 测频器使能标志位,置1为启动测频器,置0为停止测频器。 注: 在使用定时器之前需要禁止该标志位

寄存器1CH, 1DH: 操作此寄存器之前必须通过寄存器1E, 1F来设置工作方式

#### 计数器控制寄存器1EH, 1FH:

| CTR7 | CTR6 | CTR5 | CTR4 | CTR3 | CTR2 | CTR1 | CTR0 |
|------|------|------|------|------|------|------|------|
|------|------|------|------|------|------|------|------|

#### CTR7 CTR 6 计数器选择

00计数器

#### CTR5 CTR4

- 00锁定当前计数器, CPU读操作
- 01读/写计数器低8位
- 10读/写计数器高8位
- 11 自动先读计数器低8位,再读高8位

#### CTR3 CTR2 CTR1

| 0 | 0 | 0 | 方式0 | 计数结束中断    |
|---|---|---|-----|-----------|
| 0 | 0 | 1 | 方式1 | 可编程频率发生器  |
| Х | 1 | 0 | 方式2 | 频率发生器     |
| Х | 1 | 1 | 方式3 | 方波频率发生器   |
| 1 | 0 | 0 | 方式4 | 软件触发的选通信号 |
| 1 | 0 | 1 | 方式5 | 硬件触发的选通信号 |

#### CTR0

- 0 二进制方式
- 1 BCD记数

附录

# 附录2 寄存器使用说明

| 地址            | 寄存器<br>说明                            | 寄存器操作                                                                                                    |
|---------------|--------------------------------------|----------------------------------------------------------------------------------------------------|
| 00~01H<br>寄存器 | 模拟/数字<br>转换数据及<br>通道数                | 当此寄存器在读操作时,高4位为通道数,低12位为转换数据。<br>当此寄存器在写操作时,启动A/D转换。                                                                                                    |
| 02~03H<br>寄存器 | 增益设置寄<br>存器                          | 此寄存器不能读操作<br>当此寄存器在写操作时,设置相应通道的增益值,单端或差分,单极<br>性或者双极性。                                                                                                    |
| 04~05H<br>寄存器 | 模 拟 量 起<br>始,结束通<br>道设置              | 此寄存器不能读操作<br>当此寄存器在写操作时,可以自行设置起始通道和停止通道。(例,<br>开始通道为4,结束通道为8,并且4号和5号为差分。采集顺序为<br>4,4,6,7,8,4,4,6…)此寄存器配合增益设置寄存器设置各通<br>道增益数据并将增益数据存入SRAM(例如设置通道5增益为4,并且<br>是单端,单极性。如下操作过程:设置此寄存器起始通道为5,停止<br>通道为5,然后将增益设置寄存器中写02) |
| 06~07H<br>寄存器 | 状态寄存器                                | 当此寄存器在读操作时,可以读到<br>M_EN, IRQ, F/F, F/H, F/E, MS, CNTO, ONE/FH, IRQEN, GATE, EXT, PACER, SW<br>具体含义参看具体寄存器说明。<br>当此寄存器在写操作时,只可以写<br>CNTO, ONE/FH, IRQEN, GATE, EXT, PACER, SW 寄存器                                  |
| 08~09H<br>寄存器 | 软件清除中<br>断和 FIF0                     | 对此寄存器有写动作就可实现中断清除和 FIFO 的复位                                                                                                    |
| 0A~0BH<br>寄存器 | 模拟量输出                                | 只写寄存器,写操作时 D/A 输出 DA11~DA0                                                                                                    |
| OC~ODH<br>寄存器 | 模拟量输出<br>参考电压选<br>择                  | 只写寄存器,DA 数字参考电压选择                                                                                                    |
| 0E~0FH<br>寄存器 | TTL 数字量<br>输λ输出                      | 读操作时为 TTL 数字量输入, 写操作时为 TTL 数字量输出                                                                                                    |
| 10~11H<br>寄存器 | Board ID                             | 只读寄存器 Board ID                                                                                                    |
| 12~13H<br>寄存器 | 分频器预置<br>数(L)                        | 只写寄存器,分频器寄存器的低 16 位字节                                                                                                    |
| 14~15H<br>寄存器 | 分频器预置<br>数(H)                        | 只写寄存器,分频器寄存器的高16位字节                                                                                                    |
| 16~17H<br>寄存器 | 测 频 器<br>寄 存 器                       | 读操作,测频器寄存器的低 16 位字节; 写测频器使能启动或禁止测频器                                                                                                    |
| 18~19H<br>寄存器 | <ul> <li>测频器</li> <li>寄存器</li> </ul> | 读操作,测频器寄存器的高16位字节                                                                                                    |
| 1C~1DH<br>寄存器 | 计数器                                  | 此寄存器可读可写                                                                                                    |
| 1E~1FH<br>寄存器 | 计数器<br>控制                            | 此寄存器设置计数器工作方式和指定计数器                                                                                                    |